## Account Set Up Process

Online Portal: <u>https://www.e-billexpress.com/ebpp/FlySanJose/Login/Index</u>

1. On the homepage, click on "Enroll Now" to get started.

|                                                | NETA<br>NAL AIRPORT                 |                                                                                                    | <u>Site Map</u> 🚱 English (                                                                                                |
|------------------------------------------------|-------------------------------------|----------------------------------------------------------------------------------------------------|----------------------------------------------------------------------------------------------------|
| CLICK HERE TO LOGIN<br>Required Fields         | MAKE & ONE-TIME PAYMENT             |                                                                                                    | Welcome to E-Bill Express from City of San Jose Air                                                                        |
| * Login ID                                     |                                     | Dan's have a Log                                                                                                 |                                                                                                    |
| <ul> <li>Password</li> </ul>                   |                                     | Enroll today to set up yo<br>account status and paym                                                             | ur secure user name and password, view and pay bills, and see your<br>crift history.                                       |
| Forgot your Login ID?<br><u>Password Help?</u> |                                     | Click Here To Login                                                                                              |                                                                                                    |
| WELCOME TO THE SIT                             | E!                                  | ENROLL TODAY                                                                                                    | SET UP RECURRING PAYMENTS TODAY                                                                                            |
| You can access your invo                       | vices here. You can make a one-time | Use the "ENROLL" button above to enroll your account information and take advantage of the perks associated with | Save time and avoid late payments by signing up for recurring<br>payments. Enrol I your account information to sign up for |

2. Please enter your 8-digit company number and 5-digit billing zip code, both of which can be found at the top of your invoice.

|                                                         |                                                                                                    | invoice                                                                         | Page 1 of 1                                                                                                    |
|---------------------------------------------------------|----------------------------------------------------------------------------------------------------|---------------------------------------------------------------------------------|----------------------------------------------------------------------------------------------------|
|                                                         |                                                                                                    | City of San Jo                                                                  | se                                                                                                    |
| EMIT TO<br>ity of Sa<br>nanceI<br>00 East s<br>an Jose, | D:<br>n Jose<br>Payment Processing-Airport<br>Santa Clara St, 13th Floor<br>CA 95113-1905                                   | INVOICE#<br>Invoice Date<br>Agreement#<br>Contract#<br>Company#<br>Total Amount | SJC-1111111<br>11/01/2024<br>001234<br>H-100<br>000000123<br>\$610.00<br>1                                                                                                    |
| Mr. JC<br>A & B<br>1111<br>Santa                        | DHN SMITH<br>HANGER<br>Aliport Blvd<br>Clara, CA <mark>95051]</mark> <del>C</del> 2                                         |                                                                                 | Accounts Receivable (408) 392-3669     Credit Card Pymts: (408) 535-3872     Have invoice, agreement, or company     number ready     Monthly rent charges are due on the 1st of     the month |
|                                                         | <b>6</b>                                                                                                    | less Minste Internations                                                        |                                                                                                    |
| Billing F                                               | San<br>Period 11/01/2024 To 11/30/2024                                                                                      | Jose Mineta Internationa                                                        | al Airport                                                                                                    |
| Billing F                                               | San<br>Period 11/01/2024 To 11/30/2024<br>Description                                                                       | Jose Mineta Internationa                                                        | al Airport<br>Amount                                                                                                    |
| Billing F<br>Line                                       | San<br>Period 11/01/2024 To 11/30/2024<br>Description<br>General Aviation Space Rent -<br>H-40<br>1 @ \$610.00              | Jose Mineta Internationa                                                        | Al Airport<br>Amount<br>\$610.00                                                                                                    |
| Billing F<br>Line<br>1<br>Total A                       | San<br>Period 11/01/2024 To 11/30/2024<br>Description<br>General Aviation Space Rent -<br>H-40<br>1 @ \$610.00<br>mount Due | Jose Mineta Internationa<br>Hangar                                              | al Airport<br>Amount<br>\$610.00<br>\$610.00                                                                                                    |

| count Setup                               |                                  |
|-------------------------------------------|----------------------------------|
| To verify your identity, we need your Com | pany Number and Billing Zip Code |
| * Required Fields                         |                                  |
| * Company Number                          |                                  |
| * Billing Zip Code                        |                                  |
|                                           | ۲                                |

3. Provide your company name, billing address, and contact information.

| Account Setup           |              |                  |                              |
|-------------------------|--------------|------------------|------------------------------|
| ✓ PROFILE ✓ LOGIN & PAS | SWORD        | PAYMENT ACCOUNTS |                              |
| * Required Fields       |              |                  |                              |
| Name                    |              |                  | Contact Info                 |
| * Company Name          |              |                  | * Mobile Phone               |
| 20                      |              |                  |                              |
| Pilling Addross         |              |                  | Add Another Telephone Number |
| Diality Address         |              |                  | *Email                       |
| Country                 |              |                  | · · · ·                      |
| United States           |              | ~                | Add Another Email Address    |
| Address                 |              |                  |                              |
| (optional)              |              |                  |                              |
| Address 2               |              |                  |                              |
| (optional)              |              |                  |                              |
| City                    | State        |                  |                              |
| (optional)              | Select State | ~                |                              |
| ZIP Code                |              |                  |                              |
| (optional)              |              |                  |                              |

## 4. Create a login ID and password, following the specified password requirements. Select your security questions, keeping in mind that responses are case-sensitive.

| V PROFILE             | ✓ LOGIN & PASSWORD                        | ✓ TERMS OF SERVICE  | PAYMENT ACCOUNTS                                            | 5                                             |                                           |                                                                                                    |
|-----------------------|-------------------------------------------|---------------------|-------------------------------------------------------------|-----------------------------------------------|-------------------------------------------|----------------------------------------------------------------------------------------------------|
| equired Fields        |                                           |                     |                                                             |                                               |                                           |                                                                                                    |
| Create an Ad          | count                                     |                     | Choose a Security                                           | Image and di                                  | ve it a label                             |                                                                                                    |
| Login ID              |                                           |                     | choose a security                                           | inage and gr                                  | ve it a tabet                             |                                                                                                    |
|                       |                                           |                     | You'll see your selected se<br>label on a notification, you | curity image and la<br>I can be sure it is fr | abel in email notifications. V<br>rom us. | When you see your image and                                                                                                    |
| * Password            |                                           |                     |                                                             |                                               |                                           |                                                                                                    |
| •••••                 | •                                         |                     | ALC: NO.                                                    |                                               | 0.00                                      | This                                                                                                    |
| Passwords must hav    | e at least 8 characters and have at least | 3 of the following: |                                                             |                                               |                                           |                                                                                                    |
| - 1 or more numbers   | 5                                         |                     |                                                             |                                               |                                           |                                                                                                    |
| - 1 or more uppercas  | se characters                             |                     | A                                                           | 60                                            | -                                         | (474)                                                                                                    |
| - 1 or more of these  | special characters *+-,/=?^_{}~!@\$       |                     |                                                             | -                                             |                                           |                                                                                                    |
| Passwords cannot in   | clude:                                    |                     |                                                             |                                               |                                           |                                                                                                    |
| - the last 3 password | ds                                        |                     |                                                             |                                               |                                           |                                                                                                    |
| - your name           |                                           |                     |                                                             | 8                                             |                                           | 2 million                                                                                                    |
| - your Login ID       |                                           |                     | 1                                                           | -                                             | 11 Elas                                   | 1                                                                                                    |
| - more than 3 repeat  | ting characters, numbers or special chara | acters, such as     |                                                             |                                               |                                           | and the second second s |
| AAAA, 2222 or !!!!    |                                           |                     |                                                             |                                               |                                           |                                                                                                    |
| - more than 5 conse   | curive characters or numbers, such as ab  | CU 01 456/          | * Give your image a label                                   |                                               |                                           |                                                                                                    |
| - the word "password  | at the start of end                       | avoided             | and your mage a moor                                        |                                               |                                           |                                                                                                    |
| - the word password   | common dictionary words should be         | avoided)            | Danah                                                       |                                               |                                           |                                                                                                    |
| Re-enter passwo       | ord, just to be sure                      |                     | beach                                                       |                                               |                                           |                                                                                                    |
|                       | 20                                        |                     |                                                             |                                               |                                           |                                                                                                    |

5. Carefully review the terms of service, then select "Accept" to proceed.

| SJC >> SAN JOSE MINETA<br>INTERNATIONAL AIRPORT                                                                                 | <u>Site Map</u> | 🔮 English (US) 👻    |
|----------------------------------------------------------------------------------------------------|-----------------|---------------------|
| Account Setup                                                                                                    |                 |                     |
| * Required Fields                                                                                                    |                 |                     |
| Terms of Service ·                                                                                                    |                 |                     |
| • By clicking this box, you are enrolling in this service and have read and agree to the <u>Terms of Service</u> for this site. |                 |                     |
| Gol                                                                                                    | Continue        | To Payment Accounts |

6. Save your preferred payment methods by adding a bank account and/or a credit/debit card. Please note that using a credit/debit card may incur an additional fee. Once you've completed this step, finish your enrollment.

|                                             |                                               | Account #                                                                                                    |
|---------------------------------------------|-----------------------------------------------|----------------------------------------------------------------------------------------------------|
| Personal                                    | Business                                      |                                                                                                    |
| Banking Type                                |                                               | *Re-enter Account #                                                                                                    |
| Checking Account                            | Savings Account                               |                                                                                                    |
| Give This Account a Nickname                |                                               | Pay to the                                                                                                    |
|                                             |                                               | Order of                                                                                                    |
| Name on the Account                         |                                               | · · · · · · · · · · · · · · · · · · ·                                                                                                    |
| 5                                           |                                               | 1.123456789 1.000123456 1.11                                                                                                    |
| Pouting Number                              |                                               |                                                                                                    |
| Routing Number                              |                                               | Routing Number Account Number                                                                                                    |
|                                             |                                               | Make sure to use your bank account number, not your ATM or Debit                                                                                          |
|                                             |                                               |                                                                                                    |
| y continuing this action, you authorize the | information you've provided on the above acco | unt to be used for creation of a charge to the account listed above. You also affirm that the inform<br>the amount of any transactions that you authorize |
| incertaine jou are a signer an are account  |                                               |                                                                                                    |
|                                             |                                               |                                                                                                    |
|                                             |                                               |                                                                                                    |
|                                             |                                               |                                                                                                    |

| BANK ACCOUNT                 |            |         |
|------------------------------|------------|---------|
| CREDIT OR DEBIT CARD         |            |         |
| Sive This Account a Nickname | * Country  | * City  |
| Full Name on Card            | *Address   | * State |
|                              |            |         |
| Card Number                  | Address 2  | * Zip   |
|                              | (optional) |         |
| Expiration Date              |            |         |
|                              |            |         |

7. You'll receive a confirmation once your account is set up. Please note that the account must be activated before you can log back in.

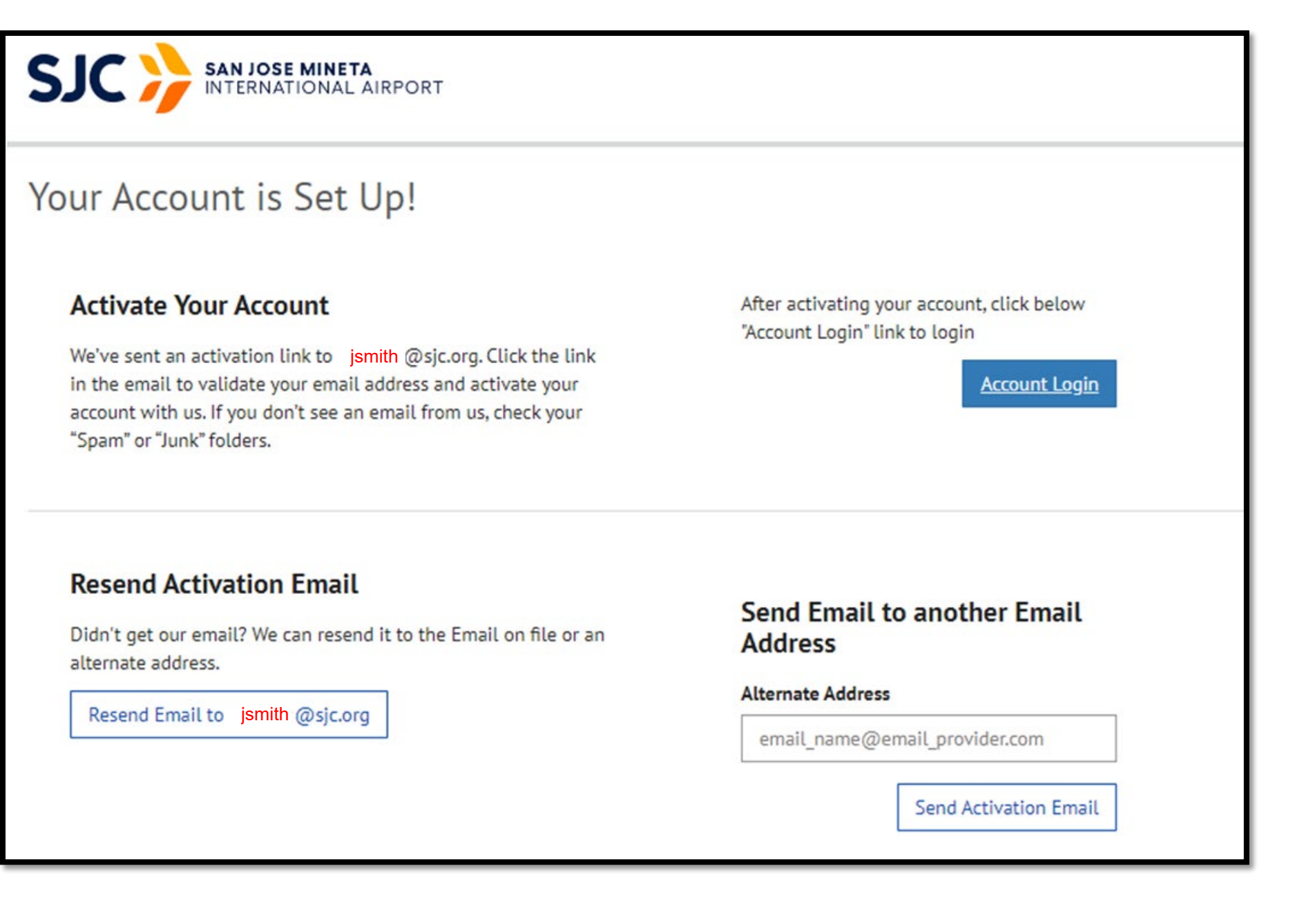

8. The confirmation email will come from E-BillExpress@E-BillExpress.com. In the email, you'll see an image you selected during setup, along with your account number which is same with your SJC's company number. Click the "Activate" button to complete the activation process for your account.

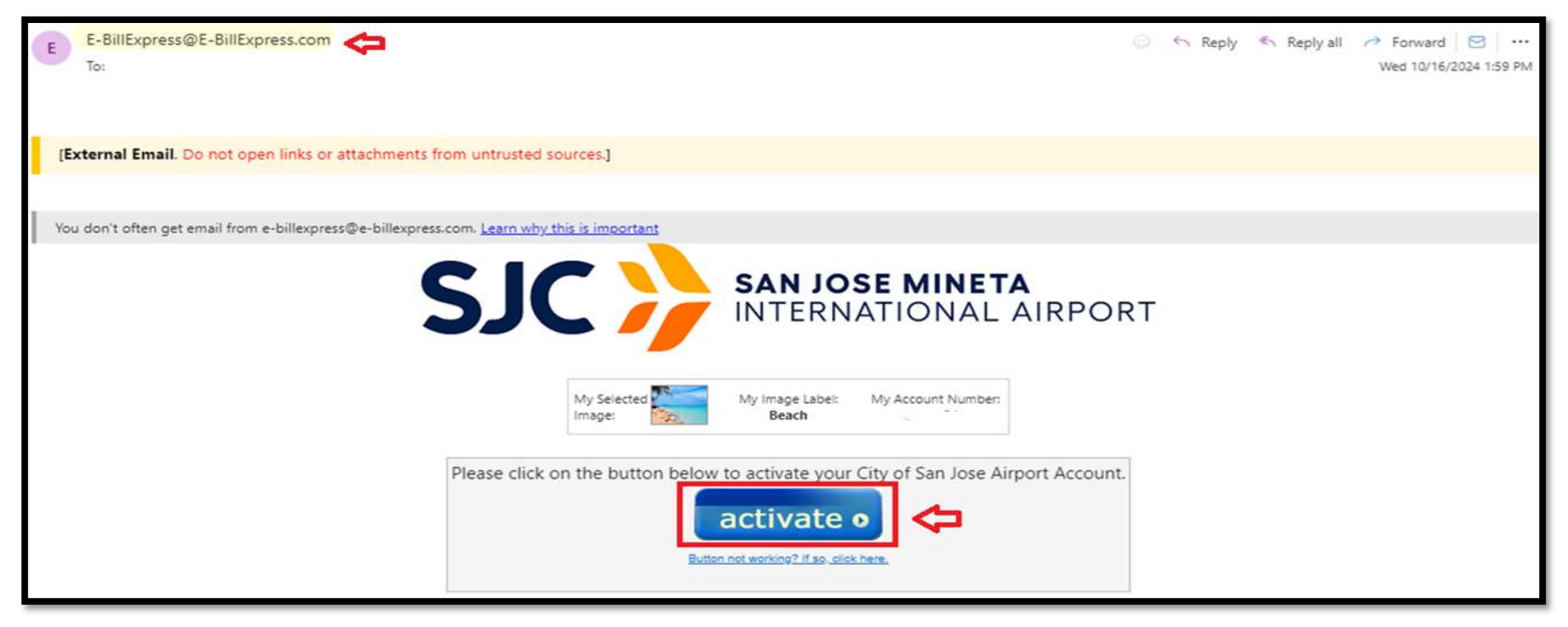

9. Once activated, you'll receive a confirmation of activation. You are now ready to log into your account.

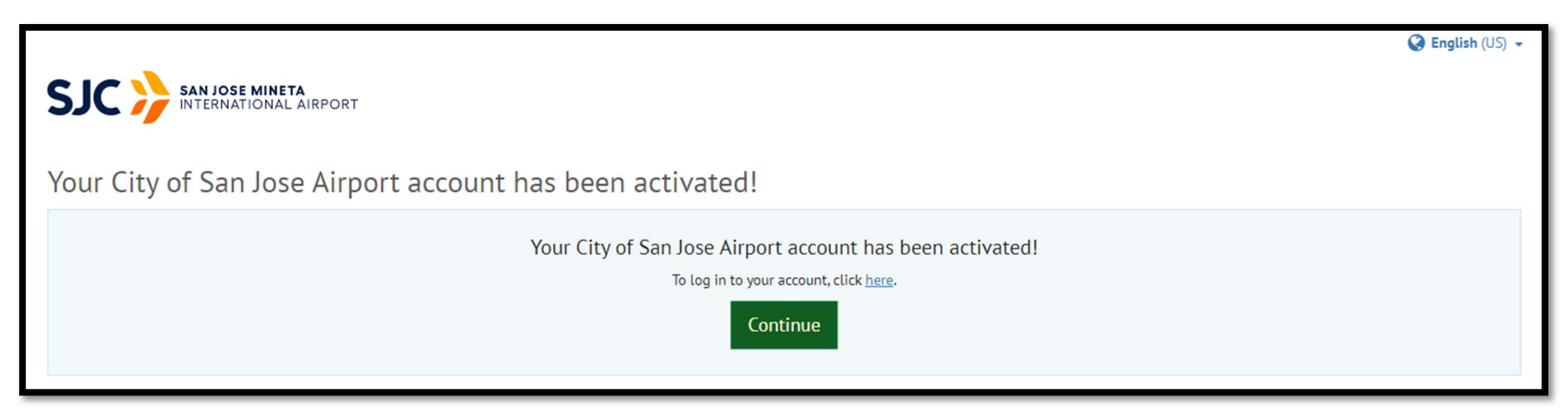